# Inverse Multiplexing over ATM auf Cisco 7X00 Routern und ATM-Switches

# Inhalt

Einführung Voraussetzungen Anforderungen Verwendete Komponenten Netzwerkdiagramm Konventionen ICP-Zellen (IMA Control Protocol) IMA-Abdeckzellen Konfiguration Überprüfen Fehlerbehebung Zugehörige Informationen

# **Einführung**

Inverse Multiplexing over ATM (IMA) beinhaltet ein zyklisches Inverse-Multiplexing und De-Multiplexing von ATM-Zellen unter physischen Verbindungen, die zu einer höheren Bandbreite und logischen Verbindung zusammengefasst werden. Die Rate der logischen Verbindung entspricht ungefähr der Summe der Rate der physischen Verbindungen in der IMA-Gruppe. Zellströme werden rund über die verschiedenen T1/E1-Verbindungen verteilt und am Ziel neu zusammengesetzt, um den ursprünglichen Zellstrom zu bilden. Die Sequenzierung erfolgt mithilfe von IMA Control Protocol (ICP)-Zellen.

In der Übertragungsrichtung wird der von der ATM-Schicht empfangene ATM-Zellstream auf Zellbasis über die verschiedenen Verbindungen innerhalb der IMA-Gruppe verteilt. Am anderen Ende reassembliert die empfangende IMA-Einheit die Zellen jeder Verbindung auf Zellbasis und rekonstruiert den ursprünglichen ATM-Zellstrom. Das <u>folgende</u> Bild zeigt, wie Zellströme über mehrere Schnittstellen übertragen und rekombiniert werden, um den ursprünglichen Zellstrom zu bilden. Die Empfangsschnittstelle verwirft die ICP-Zellen, und der aggregierte Zellstrom wird dann an die ATM-Schicht übergeben.

Regelmäßig sendet die übertragende IMA spezielle Zellen, die den Wiederaufbau des ATM-Zellstreams am empfangenden IMA ermöglichen. Diese ICP-Zellen liefern die Definition eines IMA-Frames.

Zellströme werden über mehrere Schnittstellen übertragen und neu kombiniert, um den ursprünglichen Stream zu bilden.

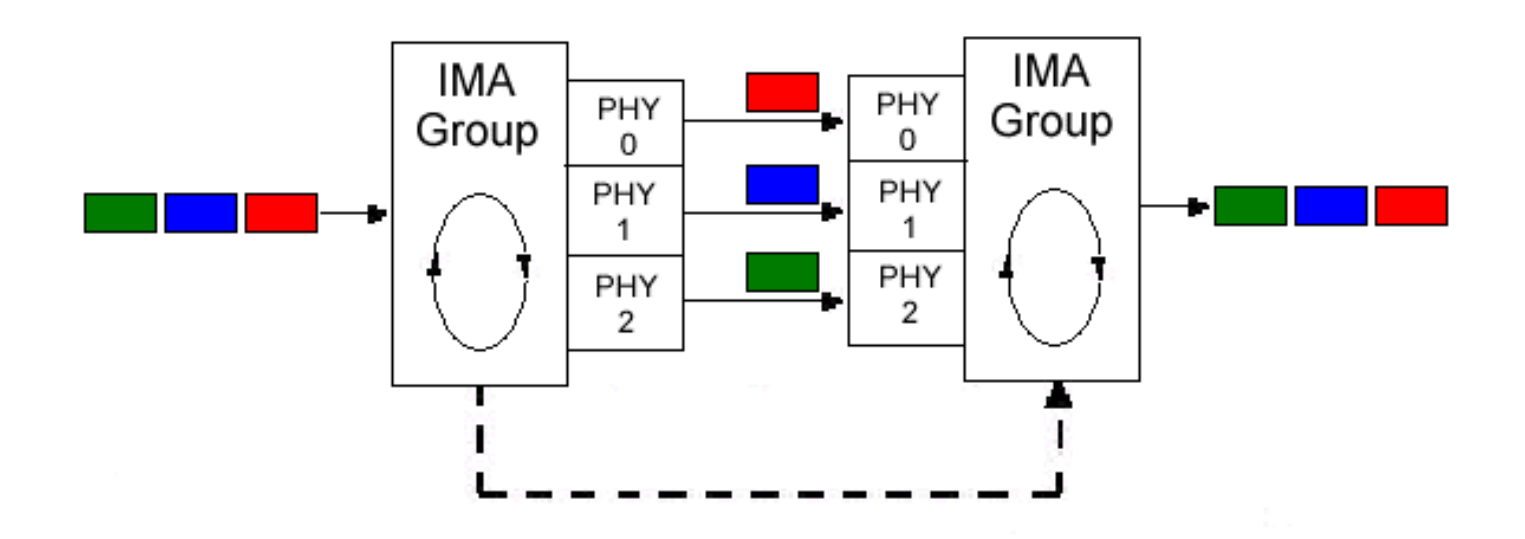

## Voraussetzungen

#### **Anforderungen**

Für dieses Dokument bestehen keine speziellen Anforderungen.

#### Verwendete Komponenten

Die Informationen in diesem Dokument basieren auf den folgenden Software- und Hardwareversionen:

- Für Cisco Router der Serie 7200 werden die T1/E1 IMA-Port-Adapter mit acht Ports unterstützt, seit die Cisco IOS® Software-Versionen 12.0(5)XE, 12.0(7)XE, 12.1(1)E und 12.1(5)T.
- Für Cisco Router der Serie 7500 werden die T1/E1 IMA-Port-Adapter mit acht Ports auf den folgenden VIPs unterstützt:VIP2-40 seit Cisco IOS Version 12.0(5)XE, 12.0(7)XE, 12.1(1)E.VIP2-50 seit Cisco IOS Version 12.0(5)XE, 12.0(7)XE, 12.1(1)E und 12.1(5)T.VIP4-80 seit Cisco IOS 12.2(1)T, 12.2(1), 12.0(16)S und 12.1(7)E.
- Bei Cisco LightStream 1010- und Catalyst 8510 ATM-Switch-Routern werden die T1/E1 IMA-Module mit acht Ports seit Cisco IOS Version 12.0(4a)W5(11a) unterstützt und benötigen einen ATM-Switch-Prozessor mit einer Flow Queuing Feature Card (FC-PFQ).
- Für Cisco Catalyst 8540 ATM-Switch-Router werden die T1/E1 IMA-Module mit acht Ports seit Cisco IOS Version 12.0(7)W5(15c) unterstützt.

Die Informationen in diesem Dokument wurden von den Geräten in einer bestimmten Laborumgebung erstellt. Alle in diesem Dokument verwendeten Geräte haben mit einer leeren (Standard-)Konfiguration begonnen. Wenn Ihr Netzwerk in Betrieb ist, stellen Sie sicher, dass Sie die potenziellen Auswirkungen eines Befehls verstehen.

#### **Netzwerkdiagramm**

In diesem Dokument wird die folgende Netzwerkeinrichtung verwendet:

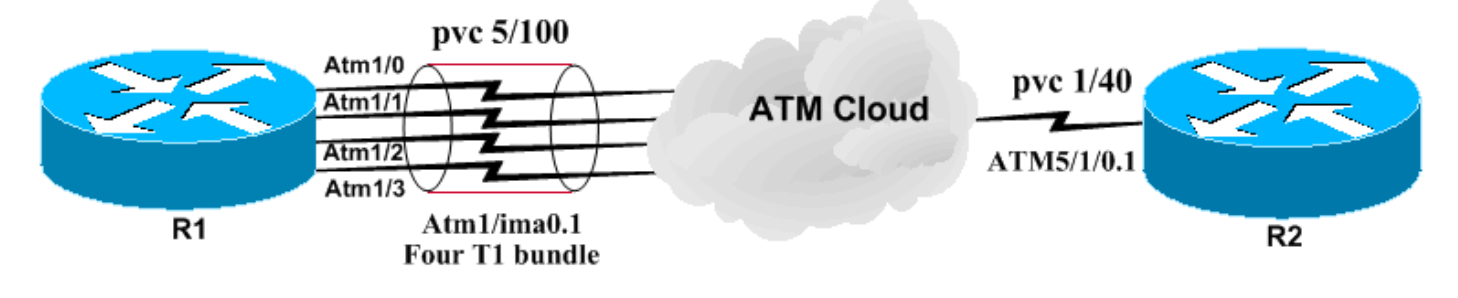

#### Konventionen

Weitere Informationen zu Dokumentkonventionen finden Sie unter <u>Cisco Technical Tips</u> <u>Conventions</u>.

# ICP-Zellen (IMA Control Protocol)

ICP-Zellen werden zwischen IMA-Schnittstellen übertragen. Diese Zellen werden zur Entkopplung und Umstrukturierung von ATM-Zellströmen verwendet. Die übertragende IMA richtet das Senden von IMA-Frames auf allen Links aus. Dadurch kann der Empfänger sich auf alle Verzögerungen einstellen, die über die Verbindungen auftreten können. Im obigen Bild (für dieses Beispiel wurde es vereinfacht) wird die Übertragung von links nach rechts übertragen. Diese Daten und die ICP-Zellen werden jedoch in beide Richtungen gesendet. Der Empfänger kann daher Verzögerungen erkennen, indem er die Ankunftszeiten der IMA-Frames an jedem physischen Port misst. Standardmäßig besteht jeder Frame aus 128 Zellen. Daher ist eine von 128 Zellen eine IMA-Zelle. Die Frame-Länge wird mit dem Befehl **show ima interface** angezeigt.

**Hinweis:** ICP-Zellen werden von der Empfangsschnittstelle verworfen. Aus diesem Grund werden in Zählerinformationen keine ICP-Zellen angezeigt. Weitere Erklärungen zu ATM-Kontrollzellen finden Sie in <u>den</u> dargestellten <u>ATM-Kontrollzellen</u>.

#### **IMA-Abdeckzellen**

Ein IMA-Gerät sendet immer einen kontinuierlichen Datenstrom. Wenn keine ATM-Layer-Zellen gesendet werden, wird eine IMA-Abdeckzelle übertragen, um einen konstanten Stream auf der physischen Ebene bereitzustellen. Eingebettete Füllzellen ermöglichen eine Abkopplung der Übertragungsrate auf der IMA-Unterschicht.

**Hinweis:** Füllzellen werden vom Empfänger verworfen. Aus diesem Grund werden in Zählerinformationen keine Füllzellen angezeigt. Weitere Erläuterungen zu ATM-Kontrollzellen finden Sie in <u>den</u> dargestellten <u>ATM-Kontrollzellen</u>.

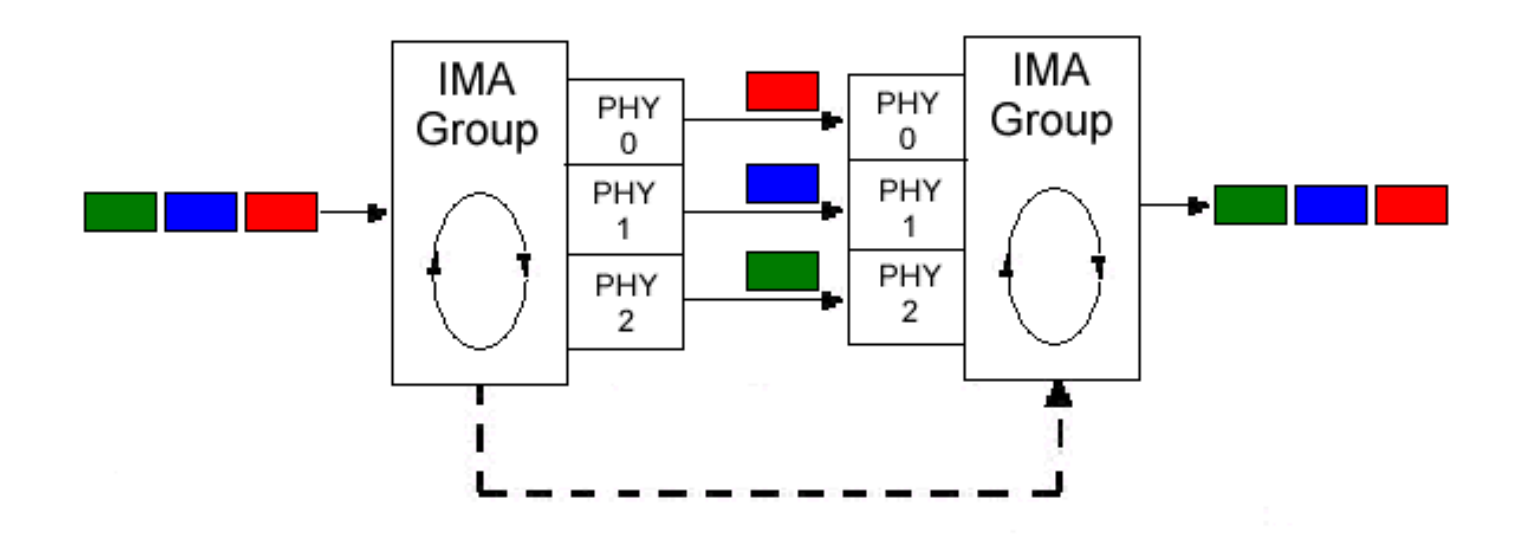

### **Konfiguration**

In diesem Dokument werden folgende Konfigurationen verwendet:

- <u>c7200-IMA</u>
- LightStream 1010-2
- Router B

Führen Sie die folgenden Schritte aus, um den Router mit der Bezeichnung c7200-IMA zu konfigurieren:

- 1. Gruppieren Sie die erforderlichen T1/E1-Schnittstellen. Beachten Sie, dass sich die Schnittstelle am gleichen Port-Adapter befinden muss.
- 2. Definieren Sie ggf. Parameter für die physische Ebene. Ein Beispiel hierfür wäre das Scrambling.
- 3. Erstellen Sie eine IMA-Schnittstelle, und konfigurieren Sie sie mit Virtual Circuits (VCs), genau wie Sie eine Standard-Nicht-IMA-ATM-Schnittstelle konfigurieren.

Die IMA-Schnittstelle hat die folgende Syntax: **interface atm** *xlimay* **where** *x* is the slot number and *y* is the IMA group number.

In der unten stehenden Konfiguration werden nur PVCs konfiguriert.

| c7200-IMA                              |  |  |  |  |  |  |
|----------------------------------------|--|--|--|--|--|--|
|                                        |  |  |  |  |  |  |
| hostname c7200-IMA                     |  |  |  |  |  |  |
| !                                      |  |  |  |  |  |  |
| interface ATM1/0                       |  |  |  |  |  |  |
| no ip address                          |  |  |  |  |  |  |
| no ip directed-broadcast               |  |  |  |  |  |  |
| ima-group 0                            |  |  |  |  |  |  |
| !                                      |  |  |  |  |  |  |
| interface ATM1/ima0                    |  |  |  |  |  |  |
| no ip address                          |  |  |  |  |  |  |
| no ip directed-broadcast               |  |  |  |  |  |  |
| no atm ilmi-keepalive                  |  |  |  |  |  |  |
| !                                      |  |  |  |  |  |  |
| interface ATM1/ima0.1 point-to-point   |  |  |  |  |  |  |
| ip address 100.100.100.1 255.255.255.0 |  |  |  |  |  |  |
| no ip directed-broadcast               |  |  |  |  |  |  |

```
pvc 5/100
  encapsulation aal5snap
  ubr 600
  1
interface ATM1/1
 no ip address
 no ip directed-broadcast
 ima-group 0
 1
 interface ATM1/2
 no ip address
 no ip directed-broadcast
 ima-group 0
 !
interface ATM1/3
 no ip address
 no ip directed-broadcast
 ima-group 0
LightStream 1010-2
hostname ls1010-2
 !
interface ATM0/0/0
 no ip directed-broadcast
 lbo short 133
 ima-group 0
 !
interface ATM0/0/1
 no ip address
 no ip directed-broadcast
 clock source free-running
 lbo short 133
 ima-group 0
 !
 interface ATM0/0/2
 no ip address
 no ip directed-broadcast
 lbo short 133
 ima-group 0
 !
interface ATM0/0/3
 no ip address
 no ip directed-broadcast
 lbo short 133
 ima-group 0
 !
interface ATM0/0/ima0
 no ip address
 no ip directed-broadcast
 no ip route-cache cef
 no atm ilmi-keepalive
 atm pvc 5 100 interface ATM0/1/0 1 40
Router B
hostname Router-B
 1
```

interface ATM5/1/0
no ip address

atm pvc 1 0 16 ilmi no atm ilmi-keepalive

no ip route-cache distributed

```
interface ATM5/1/0.1 point-to-point
ip address 100.100.100.2 255.255.255.0
pvc 1/40
ubr 600
encapsulation aal5snap
```

Weitere Überlegungen zur Konfiguration:

- Traffic Shaping-Parameter können je nach Umgebung variieren. Weitere Informationen zur <u>Router-Unterstützung für ATM-Echtzeit-Servicekategorien finden Sie unter</u>.
- Abhängig von der Carrier-Konfiguration ist auf Schnittstellenebene ggf. eine Scrambling-Funktion erforderlich. Weitere Informationen finden Sie unter <u>Wann sollte Scrambling auf</u> <u>virtuellen ATM-Schaltungen aktiviert sein</u>.

# <u>Überprüfen</u>

Dieser Abschnitt enthält Informationen, mit denen Sie überprüfen können, ob Ihre Konfiguration ordnungsgemäß funktioniert.

Bestimmte **show**-Befehle werden vom <u>Output Interpreter Tool</u> unterstützt (nur <u>registrierte</u> Kunden), mit dem Sie eine Analyse der **show**-Befehlsausgabe anzeigen können.

Verwenden Sie diese Befehle, um zu testen, ob Ihr Netzwerk ordnungsgemäß funktioniert:

- atm vc
- show interface atm 1/ima0
- show ima interface atm1/ima0
- show ima interface atm1/ima0 detail
- show controller ATM 1/0
- Ping

Die unten dargestellte Ausgabe ist das Ergebnis der Eingabe dieser Befehle auf den Geräten, die im Netzwerkdiagramm oben dargestellt sind. Diese Ausgabe zeigt, dass das Netzwerk ordnungsgemäß funktioniert. Verwenden Sie den <u>Befehl show atm vc, um die PVCs und</u> <u>Datenverkehrsinformationen anzuzeigen.</u> Wie unten dargestellt, ist der PVC 1/500 UP und verwendet UBR mit einer Spitzenzellrate (Peak Cell Rate, PCR) von 600 Kbit/s.

| c7200-IMA# | show at | m vc |     |     |      |        |     |      |       |         |        |
|------------|---------|------|-----|-----|------|--------|-----|------|-------|---------|--------|
|            |         |      |     |     |      |        |     | Peak | Avg/I | Min Bu: | rst    |
| Interface  | Name    | VCD  | VPI | VCI | Туре | Encaps | SC  | Kbps | Kbps  | Cells   | Status |
| 1/ima0.1   | 1       | 5    | 100 | PVC | SNAP | UBR    | 600 |      |       | U       | P      |

Verwenden Sie den Befehl show interface atm 1/ima 0, um nach Eingabe-/Ausgabefehlern zu suchen. Eine große Anzahl von Ein-/Ausgabefehlern bedeutet, dass die Leitung nicht sauber ist.

c7200-IMA# show interface atm 1/ima0 ATM1/ima0 is up, line protocol is up

Hardware is IMA PA MTU 4470 bytes, sub MTU 4470, BW 1523 Kbit, DLY 20000 usec, reliability 255/255, txload 1/255, rxload 1/255 Encapsulation ATM, loopback not set Keepalive not supported Encapsulation(s): AAL5 2048 maximum active VCs, 1 current VCCs VC idle disconnect time: 300 seconds 3 carrier transitions Last input 00:01:24, output 00:01:24, output hang never Last clearing of "show interface" counters never Input queue: 0/75/0 (size/max/drops); Total output drops: 0 Queueing strategy: Per VC Queueing 5 minute input rate 0 bits/sec, 0 packets/sec 5 minute output rate 0 bits/sec, 0 packets/sec 464 packets input, 17320 bytes, 0 no buffer Received 0 broadcasts, 0 runts, 0 giants, 0 throttles 0 input errors, 0 CRC, 0 frame, 0 overrun, 0 ignored, 0 abort 474 packets output, 17176 bytes, 0 underruns 0 output errors, 0 collisions, 0 interface resets 0 output buffer failures, 0 output buffers swapped out

Führen Sie den Befehl <u>show ima interface aus, um nach IMA-Fehlern zu suchen.</u> Die folgende Ausgabe zeigt, dass keine Fehler vorliegen und dass NearEnd und FarEnd betriebsbereit sind.

c7200-IMA# show ima interface atm1/ima0 ATM1/ima0 is up ImaGroupState: NearEnd = operational, FarEnd = operational ImaGroupFailureStatus = noFailure IMA Group Current Configuration: ImaGroupMinNumTxLinks = 1 ImaGroupMinNumRxLinks = 1 ImaGroupDiffDelayMax=250ImaGroupNeTxClkMode=common(ctc)ImaGroupFrameLength=128ImaTestProcStatus=disabledImaGroupToctLiple0=---ImaGroupTestLink = 0 ImaGroupTestPattern = 0xFF IMA Link Information: Link Link Status Test Status -----\_\_\_\_ \_\_\_\_\_ ATM1/0 disabled up disabled ATM1/1 up ATM1/2 disabled up disabled ATM1/3 up c7200-IMA# show ima interface atm1/ima0 detail ATM1/ima0 is up ImaGroupState: NearEnd = operational, FarEnd = operational ImaGroupFailureStatus = noFailure IMA Group Current Configuration: ImaGroupMinNumTxLinks = 1 ImaGroupMinNumRxLinks = 1 ImaGroupDiffDelayMax = 250 ImaGroupNeTxClkMode = common(ctc) ImaGroupFrameLength = 128 ImaTestProcStatus = disabled = 0 ImaGroupTestPattern = 0xFF ImaGroupTestLink IMA MIB Information: = symmetricOperation ImaGroupSymmetry ImaGroupFeTxClkMode = common(ctc)
ImaGroupRxFrameLength = 128 ImaGroupRxTimingRefLink = 1 ImaGroupTxTimingRefLink = 0 = 0 ImaGroupRxImaId = 0 ImaGroupTxImaId ImaGroupNumTxCfgLinks ImaGroupNumTxActLinks = 4 ImaGroupNumRxCfgLinks = 4 = 4 ImaGroupNumRxActLinks = 4 = 3 ImaGroupDiffDelavMaxObs = 0 ImaGroupLeastDelayLink IMA group counters: ImaGroupNeNumFailures= 3ImaGroupFeNumFailures= 3ImaGroupUnAvailSecs= 2ImaGroupRunningSecs= 427185 IMA Detailed Link Information:

```
ATM1/0 is up
          ImaLinkRowStatus = active
          ImaLinkIfIndex = 1
                                          ImaLinkGroupIndex = 51
          ImaLinkState:
                   NeTx = active
                   NeRx = active
                    FeTx = active
                    FeRx = active
          ImaLinkFailureStatus:
                   NeRx = noFailure
                    FeRx = noFailure
                                = 0
          ImaLinkTxLid
                                         ImaLinkRxLid
                                                                   = 0
          ImaLinkRxTestPattern= 65ImaLinkRelDelay= 0
                                         ImaLinkTestProcStatus = disabled
  IMA Link counters :
          ImaLinkImaViolations
                                 = 1
          ImaLinkNeSevErroredSec = 32
                                         ImaLinkFeSevErroredSec = 8
          ImaLinkNeUnavailSec = 543 ImaLinkFeUnAvailSec = 0
          ImaLinkNeTxUnusableSec = 2 ImaLinkNeRxUnUsableSec = 572
          ImaLinkFeTxUnusableSec = 78
                                         ImaLinkFeRxUnusableSec = 78
          ImaLinkNeTxNumFailures = 0
                                         ImaLinkNeRxNumFailures = 9
          ImaLinkFeTxNumFailures = 4
                                          ImaLinkFeRxNumFailures = 4
ATM1/1 is up
          ImaLinkRowStatus = active
          ImaLinkIfIndex = 2
                                          ImaLinkGroupIndex = 51
          ImaLinkState:
                   NeTx = active
                    NeRx = active
                    FeTx = active
                    FeRx = active
          ImaLinkFailureStatus:
                   NeRx = noFailure
                   FeRx = noFailure
                          = 1
          TmaLinkTxLid
                                         TmaLinkRxLid
                                                                   = 1
          ImaLinkRxTestPattern = 65
                                         ImaLinkTestProcStatus = disabled
          ImaLinkRelDelay
                                  = 0
  IMA Link counters :
          ImaLinkImaViolations = 1
          ImaLinkNeSevErroredSec = 1
                                          ImaLinkFeSevErroredSec = 0
          ImaLinkNeUnavailSec = 0
                                         ImaLinkFeUnAvailSec = 0
          ImaLinkNeTxUnusableSec = 2
                                         ImaLinkNeRxUnUsableSec = 2
                                         ImaLinkFeRxUnusableSec = 0
          ImaLinkFeTxUnusableSec = 0
                                          ImaLinkNeRxNumFailures = 0
          ImaLinkNeTxNumFailures = 0
          ImaLinkFeTxNumFailures = 0
                                          ImaLinkFeRxNumFailures = 0
ATM1/2 is up
          ImaLinkRowStatus = active
          ImaLinkIfIndex = 3
                                          ImaLinkGroupIndex = 51
          ImaLinkState:
                    NeTx = active
                    NeRx = active
                    FeTx = active
                    FeRx = active
          ImaLinkFailureStatus:
                   NeRx = noFailure
                    FeRx = noFailure
                                = 2
          ImaLinkTxLid
                                          ImaLinkRxLid
                                                                   = 2
          = 2
ImaLinkRxTestPattern = 65
ImaLinkRelDelay
                                          ImaLinkTestProcStatus = disabled
  IMA Link counters :
          ImaLinkImaViolations = 1
          ImaLinkNeSevErroredSec = 1
                                          ImaLinkFeSevErroredSec = 0
          ImaLinkNeUnavailSec = 0
                                          ImaLinkFeUnAvailSec = 0
```

|           | ${\tt ImaLinkNeTxUnusableSec}$ : | = 2                 |    | ImaLinkNeRxUnUsableSec | = 2        |
|-----------|----------------------------------|---------------------|----|------------------------|------------|
|           | ${\tt ImaLinkFeTxUnusableSec}$   | = 0                 |    | ImaLinkFeRxUnusableSec | = 0        |
|           | ImaLinkNeTxNumFailures :         | = 0                 |    | ImaLinkNeRxNumFailures | = 0        |
|           | ImaLinkFeTxNumFailures :         | = 0                 |    | ImaLinkFeRxNumFailures | = 0        |
| ATM1/3 is | up                               |                     |    |                        |            |
|           | ImaLinkRowStatus = activ         |                     |    |                        |            |
|           | ImaLinkIfIndex = 4               | ImaLinkGroupIndex = | 51 |                        |            |
|           | ImaLinkState:                    |                     |    |                        |            |
|           | NeTx = active                    | 5                   |    |                        |            |
|           | NeRx = active                    | 5                   |    |                        |            |
|           | FeTx = active                    |                     |    |                        |            |
|           | FeRx = active                    | 5                   |    |                        |            |
|           | ImaLinkFailureStatus:            |                     |    |                        |            |
|           | NeRx = noFail                    | lure                |    |                        |            |
|           | FeRx = noFail                    | lure                |    |                        |            |
|           | ImaLinkTxLid                     | =                   | 3  | ImaLinkRxLid           | = 3        |
|           | ImaLinkRxTestPattern             | =                   | 65 | ImaLinkTestProcStatus  | = disabled |
|           | ImaLinkRelDelay                  | =                   | 0  |                        |            |
| IMA Lir   | nk counters :                    |                     |    |                        |            |
|           | ImaLinkImaViolations             | =                   | 1  |                        |            |
|           | ${\tt ImaLinkNeSevErroredSec}$   | = 1                 |    | ImaLinkFeSevErroredSec | = 0        |
|           | ImaLinkNeUnavailSec              | =                   | 0  | ImaLinkFeUnAvailSec    | = 0        |
|           | ${\tt ImaLinkNeTxUnusableSec}$ : | = 2                 |    | ImaLinkNeRxUnUsableSec | = 2        |
|           | ${\tt ImaLinkFeTxUnusableSec}:$  | = 0                 |    | ImaLinkFeRxUnusableSec | = 0        |
|           | ImaLinkNeTxNumFailures :         | = 0                 |    | ImaLinkNeRxNumFailures | = 0        |
|           | ImaLinkFeTxNumFailures :         | = 0                 |    | ImaLinkFeRxNumFailures | = 0        |

**Hinweis:** Es empfiehlt sich, den Controller zu überprüfen, um sicherzustellen, dass er aktiviert ist und keine Alarme gemeldet werden.

```
c7200-IMA# show controller atm 1/0
   Interface ATM1/0 is up
  Hardware is IMA PA - DS1 (1Mbps)
   Framer is PMC PM7344, SAR is LSI ATMIZER II
   Firmware rev: G114, ATMIZER II rev: 3
     idb=0x621903D8, ds=0x62198DE0, vc=0x621BA340, pa=0x62185EC0
     slot 1, unit 1, subunit 0, fci_type 0x00BA, ticks 414377
     400 rx buffers: size=512, encap=64, trailer=28, magic=4
   Curr Stats:
    rx_cell_lost=0, rx_no_buffer=0, rx_crc_10=0
    rx_cell_len=0, rx_no_vcd=827022, rx_cell_throttle=0, tx_aci_err=0
  Rx Free Ring status:
    base=0x3CFF0040, size=1024, write=432
   Rx Compl Ring status:
    base=0x7B095700, size=2048, read=464
   Tx Ring status:
    base=0x3CFE8040, size=8192, write=476
   Tx Compl Ring status:
    base=0x4B099740, size=4096, read=238
   BFD Cache status:
    base=0x621B52C0, size=5120, read=5119
  Rx Cache status:
    base=0x621A0D00, size=16, write=0
   Tx Shadow status:
    base=0x621A1140, size=8192, read=463, write=476
   Control data:
    rx_max_spins=2, max_tx_count=17, tx_count=13
    rx_threshold=267, rx_count=0, tx_threshold=3840
     tx bfd write indx=0x10DF, rx_pool_info=0x621A0DA0
   Control data base address:
```

```
sdram_base = 0x3CE00000 pa_cmd_buf = 0x3CFFFC00
     vcd_base[0] = 0x3CE3C400 vcd_base[1] = 0x3CE1C000
       chip_dump = 0x4B09E63C
                                dpram_base = 0x3CD80000
  sar_buf_base[0] = 0x3CE54000 sar_buf_base[1] = 0x3CF2A000
     bfd_base[0] = 0x3CFD4000
                            bfd_base[1] = 0x3CFC0000
                                acd_base[1] = 0x3CE5C800
      acd_base[0] = 0x3CE8CE00
    pci_atm_stats = 0x4B09D780
fdl is DISABLED
Scrambling is Disabled
Yellow alarm is Enabled in Rx and Enabled in Tx
linecode is B8ZS
T1 Framing Mode: ESF ADM format
LBO (Cablelength) is long gain36 0db
Facility Alarms:
      No Alarm
```

Um die Verbindung zu testen, pingen wir von einem Ende des 7200-Routers zum anderen Ende (Router B) und stellen sicher, dass die Pings erfolgreich sind. Fehler in den Pings weisen darauf hin, dass die IMA-Ports oder die IP-Adressierung falsch konfiguriert sein können.

```
c7200-IMA# ping 100.100.100.2
Type escape sequence to abort.
   Sending 5, 100-byte ICMP Echos to 100.100.100.2, timeout is 2 seconds:
   !!!!!
   Success rate is 100 percent (5/5), round-trip min/avg/max = 4/6/8 ms
```

### **Fehlerbehebung**

Für diese Konfiguration sind derzeit keine spezifischen Informationen zur Fehlerbehebung verfügbar.

### Zugehörige Informationen

- Technischer Support für Inverse Multiplexing für ATM (IMA)
- Multiport T1/E1 ATM-Port-Adapter mit Inverse Multiplexing over ATM